## Register your product and get support at www.philips.com/welcome

HTS3180 HTS3181

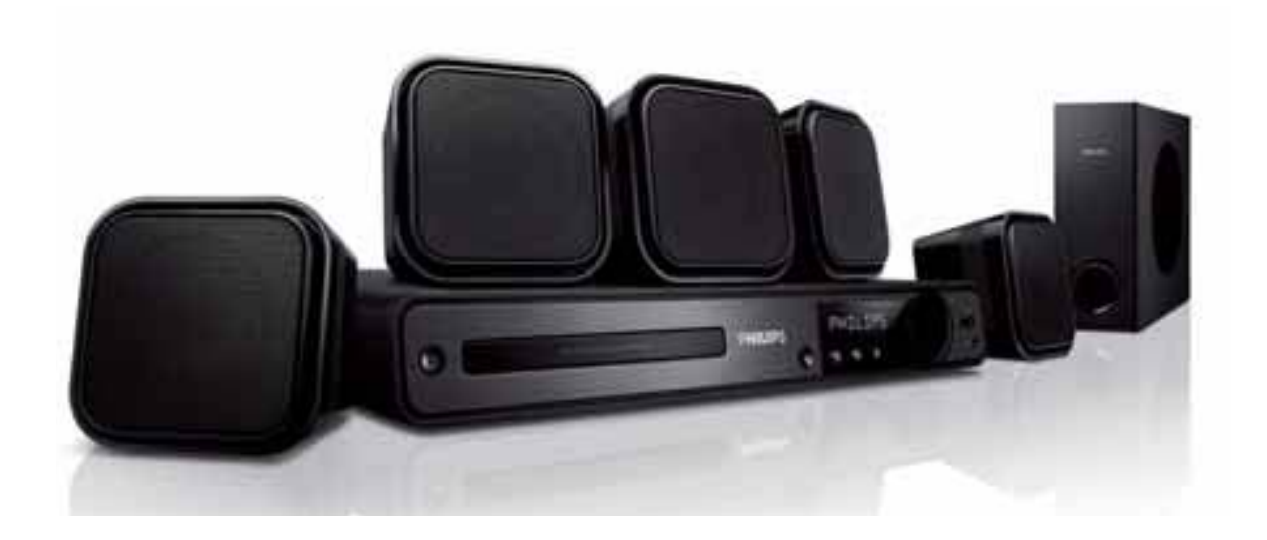

- EN User manual
- DE Benutzerhandbuch
- ES Manual del usuario
- FR Mode d'emploi
- NL Gebruiksaanwijzing

## PHILIPS

## Содержание

| 1 | Важная информация!<br>Важные сведения о безопасности                   | 2<br>2   |
|---|------------------------------------------------------------------------|----------|
|   | Сведения о товарных знаках                                             | 4        |
| 2 | Ваш продукт                                                            | 5        |
|   | Основные характеристики<br>Обзор изделия                               | 5<br>5   |
| 3 | Подключение                                                            | 8        |
|   | Установка устройства                                                   | 8        |
|   | Подключение видеокабелей                                               | 9        |
|   | Подключение динамиков и сабвуфера                                      | 10       |
|   | Подключение радиоантенны                                               | 10       |
|   | Подключение аудиокабелей/других                                        |          |
|   | устройств                                                              | 11       |
|   | Подключение шнура питания                                              | 12       |
| 4 | Начало работы                                                          | 13       |
|   | Установка батареек в пульт ДУ                                          | 13       |
|   | Определение соответствующего                                           |          |
|   | канала просмотра                                                       | 14       |
|   | Выберите язык экранного меню                                           | 14       |
|   | Изменение настроек динамиков                                           | 15       |
|   | Выберите источник воспроизведения                                      | 16       |
| 5 | Воспроизведение                                                        | 17       |
|   | Воспроизведение диска                                                  | 17       |
|   | Воспроизведение видео                                                  | 17       |
|   | Воспроизведение музыки                                                 | 21       |
|   | Воспроизведение фотографий                                             | 22       |
|   | Воспроизведение с устройства USB                                       | 23       |
|   | Прослушивание радио                                                    | 23       |
| 6 | Настройка звука                                                        | 25       |
|   | Управление громкостью                                                  | 25       |
|   | Выбор объемного звука                                                  | 25       |
|   | Выбор предустановленного                                               |          |
|   | звукового эффекта                                                      | 25       |
|   | Выбор объемного звука<br>Выбор предустановленного<br>звукового эффекта | 25<br>25 |

| 7  | <b>Настройка параметров</b><br>Общая настройка<br>Настройка звука<br>Настройка видео<br>Предпочтения | 26<br>26<br>27<br>28<br>29 |
|----|----------------------------------------------------------------------------------------------------|----------------------------|
| 8  | <b>Дополнительная информация</b><br>Обновление программного                                          | 32                         |
|    | обеспечения                                                                                          | 32                         |
|    | Уход                                                                                                 | 32                         |
| 9  | Характеристики                                                                                       | 33                         |
| 10 | Устранение неисправностей                                                                            | 35                         |
| 11 | Глоссарий                                                                                            | 37                         |

Русский

## 1 Важная информация!

## Важные сведения о безопасности

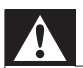

#### Предупреждение

- Риск перегрева! Никогда не устанавливайте устройство в ограниченном пространстве. Оставляйте не менее 10 см свободного пространства вокруг устройства для обеспечения вентиляции. Убедитесь, что занавески или другие объекты не закрывают вентиляционные отверстия устройства.
- Никогда не размещайте устройство, пульт дистанционного управления или батарейки рядом с открытыми источниками пламени или другими источниками тепла, включая прямые солнечные лучи.
- Устройство предназначено только для домашнего использования. Расположите устройство на достаточном расстоянии от воды, влаги и сосудов с водой.
- Запрещается устанавливать это устройство на другие электрические устройства.
- Во время грозы находитесь на достаточном расстоянии от устройства.
- Если шнур питания или штепсель прибора используются для отключения устройства, доступ к ним должен оставаться свободным.
- Видимое и невидимое лазерное излучение при открытой крышке. Избегайте воздействия излучения.

## (6

Данное изделие соответствует основным требованиям и другим соответствующим положениям директив 2006/95/ ЕС (Директива по низковольтным устройствам) и 2004/108/ЕС (Директивы по ЕМС).

#### Авторские права

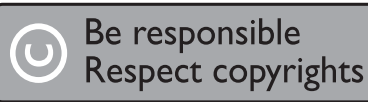

Незаконное создание копий защищенных материалов, включая копирование программ, файлов, теле- и радиопередач и аудиозаписей, может являться нарушением авторских прав и быть уголовно наказуемым. Данное оборудование не должно использоваться в подобных целях.

## Информация об авторских правах корпорации Macrovision

В данном изделии используется технология защиты авторских прав, защищенная в соответствии с некоторыми разделами патентов США и другими правами на интеллектуальную собственность корпорации Macrovision Corporation и других обладателей соответствующих прав. Использование технологии защиты авторских прав должно быть одобрено корпорацией Macrovision и предназначено только для домашнего и другого ограниченного просмотра, если корпорация Macrovision не дает разрешения на другое ее использование. Разборка или реконструирование изделия запрещены.

#### Авторские права в Великобритании

Для записи и воспроизведения материалов может потребоваться разрешение владельца авторских прав. Для получения информации ознакомьтесь с актом об авторском праве 1956 г. и актами об охране прав исполнителей 1958-1972 г.г.

## Сетевой предохранитель (только для Великобритании)

Телевизор оснащен одобренной к применению литой вилкой. При необходимости, замена предохранителя производится только на предохранитель того же номинала, указанного на вилке (например, 10 A).

- Снимите крышку отсека предохранителя и извлеките предохранитель.
- 2 Новый предохранитель должен соответствовать BS 1362 и иметь знак утверждения ASTA. При утрате предохранителя обратитесь по месту продажи для уточнения типа предохранителя.
- **3** Установите крышку отсека предохранителя на место.

#### Примечание

• В целях соответствия положениям директивы ЕМС (2004/108/ЕС) запрещается снимать вилку изделия с сетевого шнура.

#### Утилизация отработавшего изделия и старых батарей

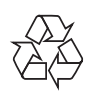

Изделие разработано и изготовлено с применением высококачественных деталей и компонентов, которые подлежат переработке и повторному использованию.

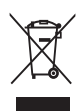

Маркировка символом перечеркнутого мусорного бака означает, что данное изделие подпадает под действие директивы Европейского Совета 2002/96/ ЕС Узнайте о правилах местного законодательства по раздельной утилизации электротехнических и электронных изделий.

Действуйте в соответствии с местными правилами и не выбрасывайте отработавшее изделие вместе с бытовыми отходами.

Правильная утилизация отслужившего оборудования поможет предотвратить возможное вредное воздействие на окружающую среду и здоровье человека.

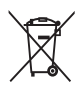

В изделии содержатся элементы питания, которые подпадают под действие директивы ЕС 2002/96/ЕС и не могут быть утилизированы вместе с бытовым мусором. Ознакомьтесь с местными правилами утилизации элементов питания. Правильная утилизация поможет предотвратить вредное воздействие на окружающую среду и здоровье человека.

#### Сведения о товарных знаках

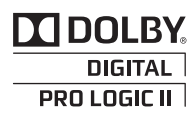

Изготовлено по лицензии Dolby Laboratories. Dolby, Pro Logic и символ двойного D являются торговыми марками Dolby Laboratories.

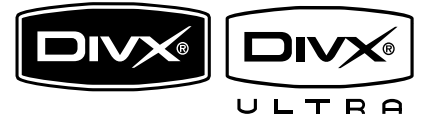

DivX, DivX Ultra Certified и связанные с ними логотипы являются торговыми марками DivX, Inc и используются по лицензии. Официальная продукция DivX® Ultra Certified. Воспроизведение всех версий видео DivX® (включая DivX® 6) с улучшенным воспроизведением медиафайлов DivX® и медиаданных формата DivX®. Воспроизведение видео DivX® с меню, субтитрами и аудиодорожками.

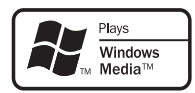

Windows Media и логотип Windows являются торговыми марками или зарегистрированными торговыми марками корпорации Microsoft в США и/или других странах.

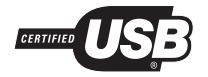

Логотипы USB-IF являются торговыми марками Universal Serial Bus Implementers Forum, Inc.

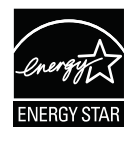

ENERGY STAR и маркировка ENERGY STAR являются зарегистрированными в США товарными знаками.

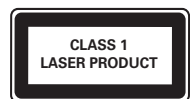

## 2 Ваш продукт

Благодарим вас за выбор продукции Philips! Чтобы воспользоваться всеми преимуществами поддержки Philips, зарегистрируйте ваше изделие на сайте www.philips.com/welcome.

#### Основные характеристики

## Наслаждайтесь насыщенным многоканальным объемным звучанием

Этот домашний кинотеатр поддерживает 5.1-канальную аудиосистему, которая обеспечивает реалистичный звук высочайшего качества.

#### Прямое воспроизведение с USB

Просто подключите устройство USB к разъему USB для воспроизведения файлов MP3/WMA/JPEG/DivX.

## Синхронизация аудиосигнала с воспроизведением видео

Система обеспечивает синхронизацию звука и видео за счет запаздывания аудиосигнала, если видеосигнал, отправляемый на телевизор, медленнее аудиопотока.

#### Полноэкранный просмотр

Данное устройство позволяет смотреть фильмы в полноэкранном режиме на экране любого телевизора. Применимо только к файлам формата DVD и JPEG.

#### Коды регионов

Проигрыватель воспроизводит диски со следующими региональными кодами.

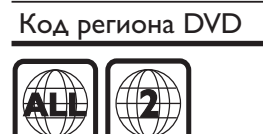

**Страны** Европа

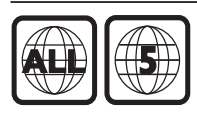

Россия

#### Обзор изделия

#### Пульт дистанционного управления

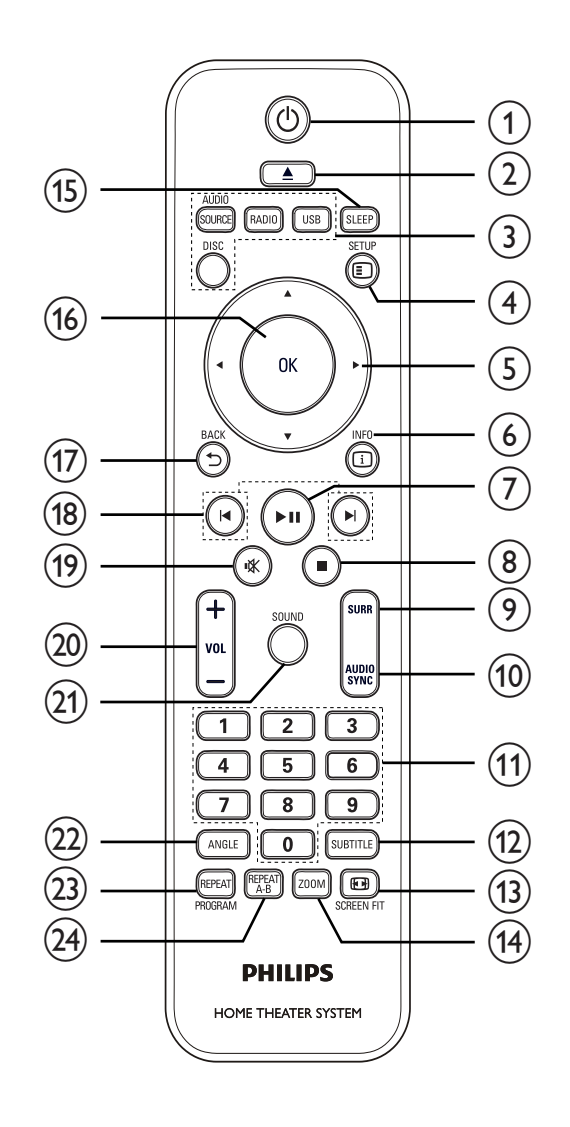

#### 1 🕐 (Режима ожидания включен)

- Включение системы домашнего кинотеатра или переключение в режим ожидания.
- (2) ▲ (Открыть/Закрыть)
  - Открывает или закрывает дисковод.

#### З Кнопки Source

- AUDIO SOURCE: Выбор источника аудиовхода.
- **RADIO**: Переключение в режим FM-радио.
- USB: Переход к устройству USB.
- DISC: Переход к диску.

#### (4) E SETUP

• Вход и выход из меню настроек.

#### (5) ▲▼◀▶ (Кнопки перемещения)

- Перемещение по меню.
- Нажимайте кнопки влево/вправо для быстрого перехода назад/ вперед.
- В режиме радио: нажимайте кнопку вверх и вниз для настройки радиочастот.
- В режиме радио: нажмите кнопку влево или вправо, чтобы начать автоматический поиск радиостанций.

#### 6 🗉 INFO

- Для дисков отображает информацию о текущем состоянии или о диске.
- Для слайд-шоу отображает эскизы файлов с фотографиями.

#### ⑦ ►ІІ (Воспроизведение / Пауза)

- Запуск воспроизведения, пауза или повторный запуск воспроизведения диска.
- Автоматическая настройка радиостанций в режиме радио во время первоначальной установки.

#### (8) ■ (Стоп)

- Остановка воспроизведения диска.
- В режиме радио удаляет предустановленную радиостанцию.

#### (9) SURR (Объемный звук)

 Переключение между поддерживаемыми режимами объемного или стереозвука.

#### (10) AUDIO SYNC

- Выбор языка аудиосопровождения или канала.
- Нажмите и удерживайте кнопку, чтобы открыть меню настройки синхронизации звука, затем нажмите VOL +/-, чтобы установить время задержки звука.

#### 1 Цифровые кнопки

 Выбор объекта для воспроизведения.

#### 12 SUBTITLE

- Выбор языка субтитров для видео.
- **13** SCREEN FIT
  - Настройка формата изображения в соответствии с экраном телевизора (использование коэффициентов масштабирования 1.3Х и 1.6Х).

#### (14) ZOOM

• Увеличение или уменьшение изображения.

#### (15) SLEEP

 Настройка времени, по истечении которого домашний кинотеатр переходит в режим ожидания.

#### (16) OK

• Подтверждение ввода или выбора.

#### (17) **→** BACK

- Возврат к предыдущему экрану.
- При воспроизведении DVD: перемещение по меню записей.
- Для VCD версии 2.0 или SVCD при включенной функции РВС: возврат к меню во время воспроизведения.

#### (18) 🕪 (Предыдущий/Следующий)

- Переход к предыдущему или следующему разделу, эпизоду или дорожке.
- (19) 🤻 (Без звука)
  - Отключение и включение выходного аудиосигнала.
- (20) VOL +/-
  - Регулировка громкости.

#### (21)SOUND

Выбор предварительных звуковых эффектов.

#### (22) ANGLE

Просмотр видео с различных углов обзора.

#### **REPEAT / PROGRAM** (23)

- Выбор или отключение режима произвольного воспроизведения.
- Сброс предустановленных радиостанций в режиме радио: нажмите для выполнения сброса вручную либо нажмите и удерживайте для автоматического сброса.

#### (24) REPEAT A-B

Выбор отрезка для повторного воспроизведения или выключение режима повтора.

#### Основное устройство

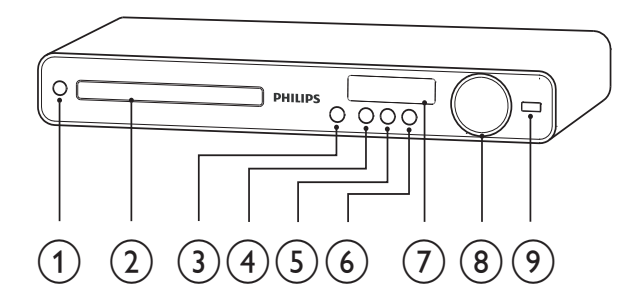

#### (1)(Режима ожидания включен)

- Включение системы домашнего кинотеатра или переключение в режим ожидания.
- (2)Отделение для диска

#### (3) ▲ (Открыть/Закрыть)

Открывает или закрывает дисковод.

#### ІІ (Воспроизведение / Пауза) (4)

- Запуск воспроизведения, пауза или повторный запуск воспроизведения диска.
- Автоматическая настройка радиостанций в режиме радио во время первоначальной установки.

#### ■ (Стоп) (5)

- Остановка воспроизведения диска.
- В режиме радио удаляет предустановленную радиостанцию.

#### SOURCE (6)

- Выбор источника воспроизведения или прослушивание аудио с подключенного устройства.
- Дисплей
- (8) VOLUME
  - Регулировка громкости.
- (9) •⇐ (USB)
  - Подключение устройства USB

## 3 Подключение

Для использования домашнего кинотеатра выполните следующие подключения.

#### Основные подключения

- Видео
- Динамики и сабвуфер
- Питание

#### Дополнительные подключения:

- Антенна радио
- Аудио
  - Звуковой сигнал с телевизора
  - Звуковой сигнал с кабельного ресивера/устройства записи/ игровой приставки
- Другие устройства
  - Устройство USB

#### Примечание

- Идентификационные данные и сведения о требованиях к электропитанию указаны на задней или нижней панели устройства.
- Перед выполнением или изменением каких-либо подключений убедитесь, что все устройства отключены от розетки электросети.

#### Совет

• В зависимости от типа устройства и целей использования, для подключения устройства используются различные разъемы. Для получения подробной информации о подключении устройства обратитесь к интерактивному руководству на веб-сайте www.connectivityguide.philips. com.

#### Установка устройства

- Установите устройство так, чтобы его нельзя было уронить, столкнуть или перевернуть. Не устанавливайте устройство в замкнутом пространстве.
- Убедитесь в наличии доступа к сетевому шнуру, чтобы иметь возможность быстро отключить устройство от сети электропитания.

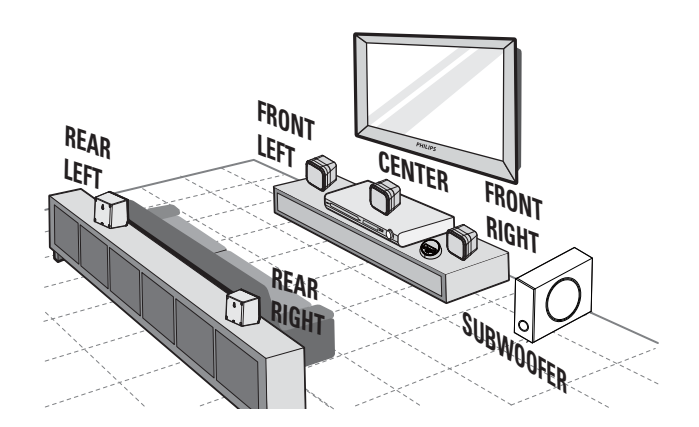

- **1** Установите домашний кинотеатр рядом с телевизором.
- 2 Установите динамики на уровне прослушивания, параллельно области прослушивания.
- З Установите сабвуфер в углу комнаты или на расстоянии не менее 1 метра от телевизора.

#### Совет

 Во избежание возникновения помех и шумов установите домашний кинотеатр вдали от электромагнитных устройств.

#### Подключение видеокабелей

Подключите систему домашнего кинотеатра к телевизору для воспроизведения дисков. Выберите оптимальное подключение видео, поддерживаемое телевизором.

- Вариант 1. Подключение к разъему SCART (для стандартного телевизора).
- Вариант 2. Подключение к разъему VIDEO (для стандартного телевизора).

#### Примечание

• Систему домашнего кинотеатра необходимо подключить напрямую к телевизору.

## Вариант 1. Подключение к разъему SCART.

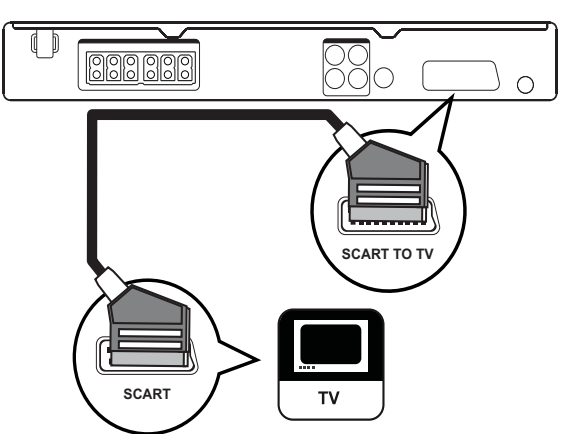

1 Подключите кабель Scart (не входит в комплект) к разъему SCART TO TV на домашнем кинотеатре и к входному разъему SCART телевизора.

#### Примечание

- Подключение SCART позволяет воспроизводить звук с телевизора через динамики. Последовательно нажимайте кнопку **AUDIO SOURCE**, пока на индикаторной панели не отобразится "SCART IN".
- Это подключение обеспечивает хорошее качество изображения.

## Вариант 2. Подключение к разъему VIDEO (CVBS).

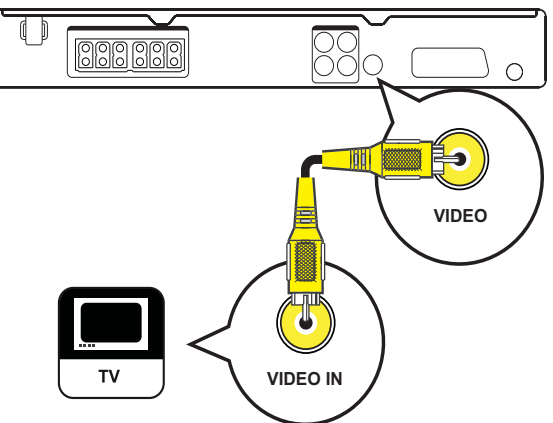

Русский

 Подключите композитный видеокабель к разъему VIDEO на системе домашнего кинотеатра и к входному разъему VIDEO на телевизоре.

#### Примечание

- Входной видеоразъем на телевизоре может быть обозначен как A/V IN, VIDEO IN, COMPOSITE или BASEBAND.
- Это подключение обеспечивает стандартное качество изображения.

## Подключение динамиков и сабвуфера

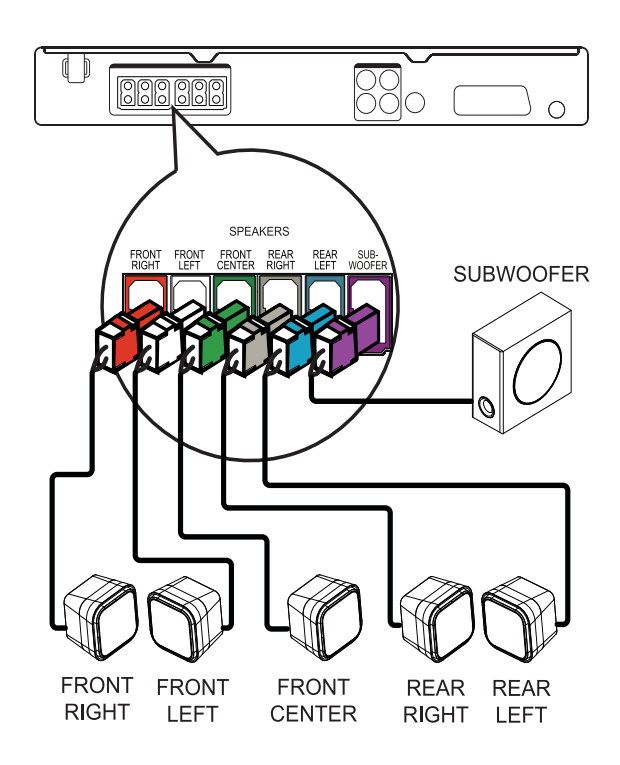

1 Подключите динамики и сабвуфер к соответствующим разъемам на системе домашнего кинотеатра.

#### Примечание

• Убедитесь, что цвета маркировки гнезд и штекеров совпадают.

#### Подключение радиоантенны

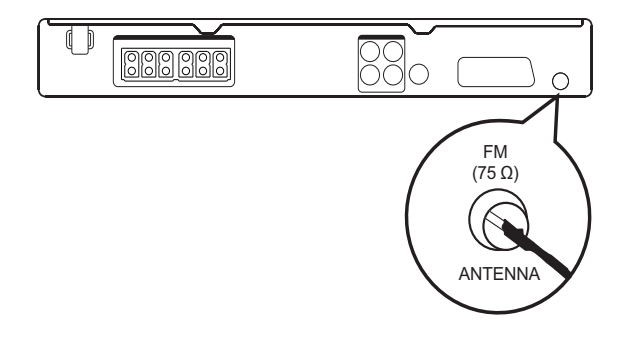

- Подключите антенну FM к разъему FM75Ω на системе домашнего кинотеатра (у некоторых моделей этот кабель уже подключен).
- 2 Раздвиньте антенну FM и прикрепите ее концы к стене.

#### Совет

• Для лучшего приема стереосигнала FM подключите внешнюю антенну FM.

#### Подключение аудиокабелей/других устройств

Направьте аудиосигнал с других устройств в систему домашнего кинотеатра и наслаждайтесь воспроизведением с помощью функций многоканального звучания.

#### Подключение аудио с телевизора

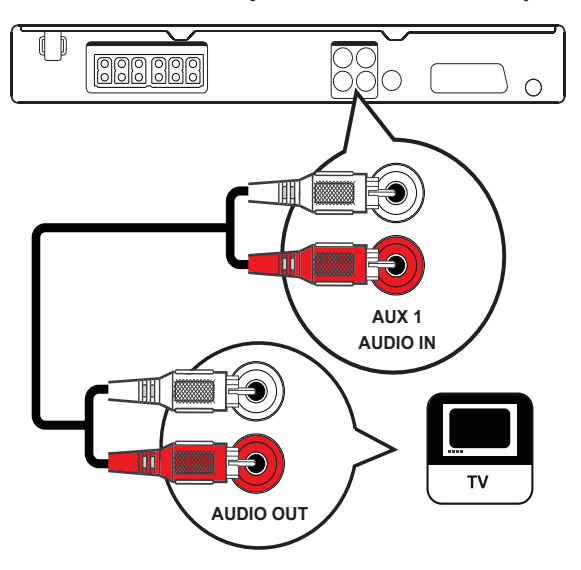

1 Подключите аудиокабели (не входят в комплект) к разъемам AUDIO IN-AUX1 системы домашнего кинотеатра и входным разъемам AUDIO телевизора.

- Примечание
- Для воспроизведения аудиосигнала через данное соединение последовательно нажимайте AUDIO SOURCE до отображения на индикаторной панели "AUX1".

#### Подключение аудио с кабельного ресивера/устройства записи/ игровой приставки

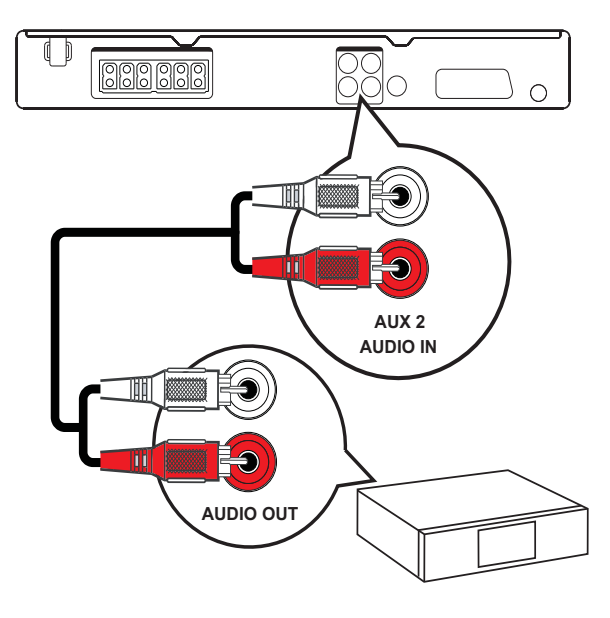

1 Подключите аудиокабели (не входят в комплект) к разъемам AUDIO IN-AUX2 системы домашнего кинотеатра и входным разъемам AUDIO устройства.

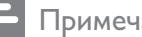

- Примечание
- Для воспроизведения аудиосигнала через данное соединение последовательно нажимайте AUDIO SOURCE до отображения "AUX2" на индикаторной панели.

#### Подключение устройства USB

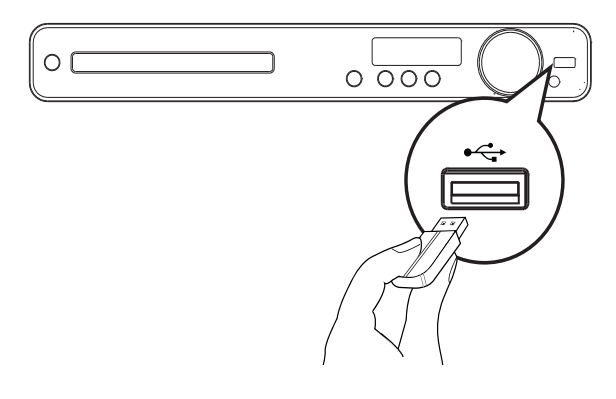

1 Подключение устройства USB к разъему •<->USB системы домашнего кинотеатра.

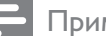

#### Примечание

- Эта система домашнего кинотеатра позволяет воспроизводить/отображать только файлы формата MP3, WMA, DivX (Ultra) или JPEG, хранящиеся на подобных устройствах.
- Нажмите USB для доступа к содержимому и воспроизведения файлов.

#### Подключение шнура питания

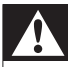

#### Предупреждение

• Риск повреждения устройства! Убедитесь, что напряжение электросети соответствует напряжению, указанному на задней или нижней панели устройства.

1 Подключите шнур питания к розетке электросети после выполнения всех необходимых подключений.

🛏 Теперь данный продукт можно настроить для дальнейшего использования.

## 4 Начало работы

#### Установка батареек в пульт ДУ

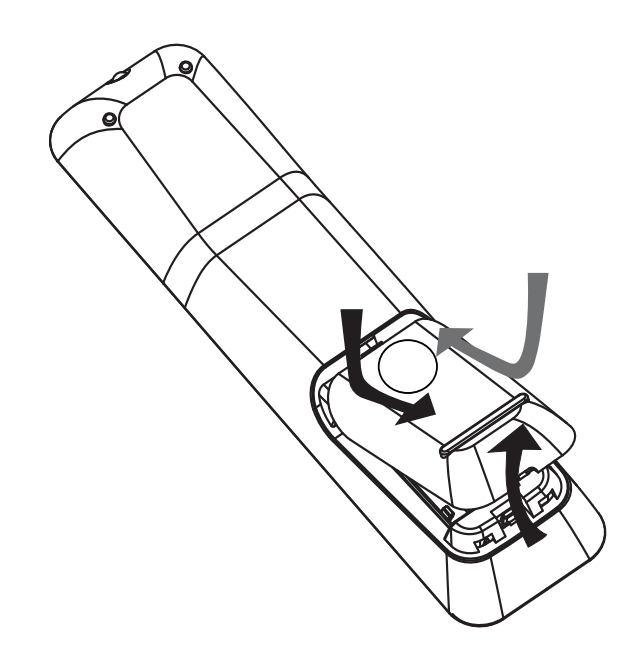

- 1 Откройте отсек для батареек на задней панели пульта ДУ.
- 2 Вставьте 2 входящие в комплект батареи (ААА). Соблюдайте полярность установки батареек (значки (+) и (-) внутри отсека).
- 3 Закройте отсек для батареек.

#### Πρ

#### Примечание

- Не устанавливайте одновременно батареи разного типа (старую и новую или угольную и щелочную и т. п.).
- При разрядке батарей или при отсутствии использования пульта ДУ в течение длительного времени батареи необходимо извлечь.
- Батареи содержат химические вещества, поэтому утилизируйте их в соответствии с правилами.

## Управление источником воспроизведения

- 1 Нажмите кнопку RADIO, USB или DISC, чтобы выбрать источник воспроизведения.
- 2 Выберите необходимую функцию (например, ◄, ►).

#### Перемещение по меню

## 

- Направьте пульт ДУ на датчик дистанционного управления устройства и выберите необходимую функцию.
- 2 Используйте следующие кнопки на пульте ДУ для перемещения по экранным меню.

| Кнопка     | Действие              |
|------------|-----------------------|
| ▲▼         | Перемещение вверх или |
|            | ВНИЗ                  |
| <b>♦</b> ► | Перемещение влево или |
|            | вправо                |
| OK         | Подтверждение выбора  |
|            | Ввод цифр             |
| 4 5 6      |                       |
| 7 8 9      |                       |
| 0          |                       |

#### Определение соответствующего канала просмотра

- Нажмите Ф для включения устройства.
- 2 Нажмите DISC для перехода в режим диска.
- **3** Включите телевизор и настройте его на соответствующий канал видео одним из следующих способов.
  - Перейдите на последний канал телевизора, затем нажимайте кнопку переключения каналов вниз, пока не отобразится экран с надписью Philips.
  - Последовательно нажимайте кнопку - SOURCE на пульте ДУ телевизора.

#### 🔆 Совет

• Канал видео расположен между первым и последним каналами и может быть назван "FRONT", "A/V IN", "VIDEO", "HDMI" и т. д. Для выбора правильного входного сигнала см. руководство пользователя телевизора.

## Выберите язык экранного меню

| Общая Установка   |            |  |
|-------------------|------------|--|
| Бл Диска          | English    |  |
| Затемн Дисплея    | Français   |  |
| Язык Дисплея      | Deutsch    |  |
| Сохранение Экрана | Italiano   |  |
| Таймер отключения | Español    |  |
| Код Vod DivX(R)   | Português  |  |
|                   | Nederlands |  |
|                   | Dansk 🔻    |  |

- **1** Нажмите **DISC**.
- Нажмите I SETUP.
  - → Отобразится меню [Общая Установка].
- 3 Нажмите ►.
- Нажмите кнопку ▲▼ для выбора [Язык Дисплея] в меню, затем нажмите кнопку ▶.
  - В зависимости от страны или региона на диске могут быть доступны разные языки. Они могут не соответствовать приведенной здесь иллюстрации.
- 5 Нажмите кнопку ▲▼, чтобы выбрать язык, затем нажмите OK.

#### К Совет

 Для меню диска DVD можно установить язык по умолчанию (см. "Настройка параметров" > "Предпочтения" > [Меню Диска]).

#### Изменение настроек динамиков

В идеале расстояние от местоположения слушателя до всех динамиков должно быть одинаковым. В противном случае, измените настройки динамиков в зависимости от расстояния от местоположения слушателя для достижения оптимального качества объемного звука.

| Установка Аудио   |  |
|-------------------|--|
| Ур Громкоговорит  |  |
| Зад Громкоговорит |  |
| Ночн Режим        |  |
|                   |  |
|                   |  |
|                   |  |
|                   |  |
|                   |  |

- **1** Нажмите **DISC**.
- 2 Нажмите 🗉 SETUP.
- З Нажмите кнопку ▼ для выбора [Установка Аудио] в меню, затем нажмите кнопку ►.
  - Если данный параметр настройки динамиков недоступен, дважды нажмите , перед тем как нажать
     SETUP.

#### Настройка уровня громкости динамиков

 Выберите в меню [Ур Громкоговорит], затем нажмите ►.

| Настр Громк Громкогов |     |  |
|-----------------------|-----|--|
| Передн Лев            | 0dB |  |
| Передн Прав           | 0dB |  |
| Центр                 | 0dB |  |
| Са Бвуфер             | 0dB |  |
| Задний левый          | 0dB |  |
| Задний правый         | 0dB |  |

- 2 Нажмите ◀▶, чтобы изменить уровень громкости, затем нажмите ОК.
  - → Динамик воспроизведет тестовый тон.
  - Повторите описанную выше установку для других динамиков, пока звучание всех динамиков не будет сбалансировано.
  - Для выхода из меню нажмите SETUP.

#### Установка времени запаздывания выходного сигнала (только для центрального и тыловых динамиков)

Выберите в меню **[Зад** Громкоговорит], затем нажмите ►.

#### Дист Настр Громк Громк

1

| Центр         | 0MS |
|---------------|-----|
| Задний левый  | 0MS |
| Задний правый | 0MS |

- 2 Нажмите ◀▶, чтобы установить время запаздывания, затем нажмите OK.
  - Повторите описанную выше установку для других динамиков, пока звучание различных динамиков не будет достигать положения слушающего в одно и то же время.
  - Для выхода из меню нажмите **SETUP**.

#### Совет

- Установите большее время задержки, если центральные или тыловые динамики находятся ближе к положению слушателя, чем передние динамики.
- Позволяет установить задержку в 1 мс на каждые 30 см между динамиком и положением слушающего.

## Выберите источник воспроизведения

#### На основном устройстве

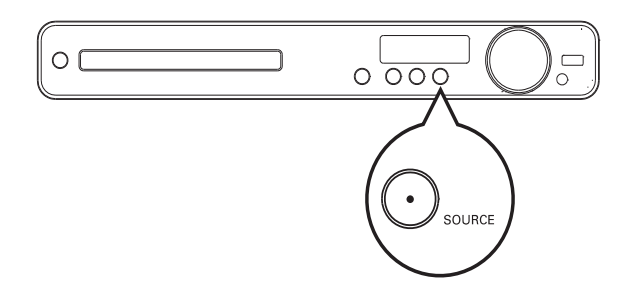

 Нажмите кнопку SOURCE несколько раз, чтобы выбрать: DISC > USB > FM > AUX 1 > AUX 2 > SCART IN > DISC ...

#### На пульте ДУ

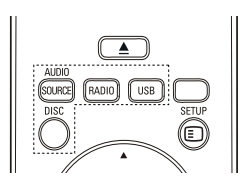

• Нажмите кнопку AUDIO SOURCE несколько раз, чтобы переключить подключенный аудиоисточник.

| Дисплей  | Устройство подключено к |
|----------|-------------------------|
| SCART IN | Разъем SCART TO TV      |
| AUX 1    | Разъем AUDIO IN-AUX 1   |
| AUX 2    | Разъемы AUDIO IN-AUX 2  |

- Нажмите кнопку **RADIO** для переключения в диапазон FM.
- Нажмите кнопку **USB** для переключения в режим USB.
- Нажмите кнопку **DISC** для перехода в режим диска.

## 5 Воспроизведение

#### Воспроизведение диска

#### Внимание

- Не помещайте в отделение для диска другие предметы, кроме дисков.
- Запрещается прикасаться к оптическим линзам диска внутри отделения диска.
- Нажмите ▲, чтобы открыть отделение для диска.
- Установите диск этикеткой вверх.
  - Для двусторонних дисков установите стороной для воспроизведения вверх.
- 3 Нажмите ▲, чтобы закрыть отделение для диска и начать воспроизведение.
  - Для просмотра диска включите телевизор и выберите канал, соответствующий системе домашнего кинотеатра.
  - Для остановки воспроизведения нажмите 

     .

#### Примечание

- Проверьте поддерживаемые форматы дисков (см. "Характеристики" > "Поддерживаемые медианосители").
- Перед воспроизведением заблокированных дисков или дисков с ограничениями воспроизведения необходимо ввести пароль при отображении меню ввода пароля.
- В случае остановки или приостановки воспроизведения диска более чем на 15 минут включается экранная заставка. Для отключения экранной заставки нажмите кнопку **DISC**.
- После остановки или приостановки воспроизведения диска устройство автоматически переключается в режим ожидания, если в течение 30 минут не будет нажата ни одна кнопка.

#### Воспроизведение видео

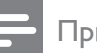

#### Примечание

 Воспроизведение видеодисков всегда возобновляется с момента последней остановки. Чтобы начать воспроизведение с начала, нажмите и во время отображения сообщения.

#### Управление воспроизведением видео

- **1** Включите воспроизведение записи.
- 2 Используйте пульт ДУ для управления записью.

| Кнопка         | Действие                     |
|----------------|------------------------------|
| ► II           | Запуск воспроизведения,      |
|                | пауза или повторный запуск   |
|                | воспроизведения диска.       |
|                | Остановка воспроизведения.   |
|                | Переход к следующему         |
|                | разделу или эпизоду.         |
|                | Переход к началу текущего    |
|                | раздела или эпизода. Нажмите |
|                | дважды для перехода к        |
|                | предыдущему разделу или      |
|                | эпизоду.                     |
| <b>◀◀ / ▶▶</b> | Быстрый переход вперед       |
|                | (вправо) или назад (влево).  |
|                | Нажимайте несколько раз для  |
|                | изменения скорости поиска.   |
| ▲ / ▼          | Медленный переход вперед     |
|                | (вниз) или назад (вверх).    |
|                | Нажимайте несколько раз для  |
|                | изменения скорости поиска.   |
|                | • Для дисков VCD возможен    |
|                | только медленный поиск       |
|                | вперед.                      |

## Изменение параметров воспроизведения видео

- Включите воспроизведение записи.
- 2 Используйте пульт ДУ для изменения параметров воспроизведения видео.

| Кнопка   | Действие                      |  |
|----------|-------------------------------|--|
| AUDIO    | Выбор языка                   |  |
| SYNC     | аудиосопровождения или        |  |
|          | канала.                       |  |
| SUBTITLE | Выбор языка субтитров для     |  |
|          | видео.                        |  |
| REPEAT   | Выбор или отключение          |  |
|          | режима произвольного          |  |
|          | воспроизведения.              |  |
|          | • Варианты повтора            |  |
|          | воспроизведения               |  |
|          | различаются в зависимости     |  |
|          | от типа диска.                |  |
|          | • Для дисков VCD повторное    |  |
|          | воспроизведение возможно,     |  |
|          | только если включен режим     |  |
|          | PBC.                          |  |
| ZOOM     | Увеличение или уменьшение     |  |
|          | изображения.                  |  |
|          | • Для перемещения             |  |
|          | по увеличенному               |  |
|          | изображению нажимайте         |  |
|          | Кнопки перемещения.           |  |
| i INFO   | Отображение текущего          |  |
|          | состояния или информации      |  |
|          | диска.                        |  |
|          | • Опции воспроизведения       |  |
|          | видео можно изменять          |  |
|          | без прерывания                |  |
|          | воспроизведения диска.        |  |
|          | Настройка формата             |  |
| SCREEN   | изображения в соответствии    |  |
| FIT      | с экраном телевизора          |  |
|          | (использование коэффициентов  |  |
|          | масштабирования 1.3Х и 1.6Х). |  |
|          | • Применимо только к          |  |
|          | файлам формата DVD и          |  |
|          | JPEG, недоступно для          |  |
|          | фильмов в формате DivX.       |  |

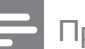

#### Примечание

 Некоторые действия могут быть недоступны на определенных дисках. Для получения подробных сведений см. информацию на диске.

#### Доступ к меню диска DVD

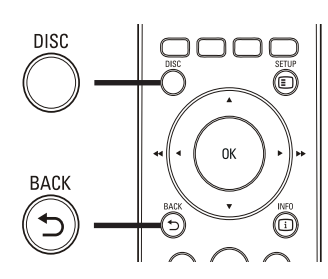

- 1 Нажмите кнопку DISC, чтобы перейти в главное меню диска.
- 2 Выберите значение параметра и нажмите кнопку **ОК**.
  - В некоторых меню для выбора необходимо нажимать кнопку Цифровые кнопки.
  - Для возврата в меню записей во время воспроизведения нажмите кнопку **ЭВАСК**.

## Доступ к меню VCD или меню предварительного просмотра

Функция РВС (Управление

воспроизведением) для VCD включена по умолчанию на заводе. При установке VCD отображается меню содержимого.

- Нажмите ▲▼ или Цифровые кнопки, чтобы выбрать параметр воспроизведения, а затем нажмите ОК для запуска воспроизведения.
  - Если функция PBC отключена, меню пропускается и начинается воспроизведение с первой записи.
  - Чтобы вернуться в меню во время воспроизведения, нажмите → ВАСК (возможно, только если включен режим PBC).

- 2 Нажмите DISC, чтобы просмотреть содержимое диска.
  - Для выхода из меню нажмите **DISC**.

Выбирать Тип Конспекта:

Конспект Канала

Интервал Диска Интервал Канала

3 Выберите функцию предварительного воспроизведения и нажмите кнопку ОК.

#### [Конспект Канала]

Воспроизводятся первые несколько секунд каждой дорожки на диске.

#### [Интервал Диска]

Общее время диска делится на шесть, и воспроизводятся первые несколько секунд каждого интервала.

#### [Интервал Канала]

Текущая дорожка делится на шесть, и воспроизводятся первые несколько секунд каждого интервала.

Эта функция не доступна в режиме остановки.

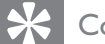

#### Совет

 Параметр РВС можно изменить (см. "Настройка параметров" > "Предпочтения" > [Пбс]).

## Синхронизация аудиопотока с воспроизведением видео

Если воспроизведение видео медленнее звука (звук не соответствует изображению), можно установить задержку звука для соответствия видеоряду.

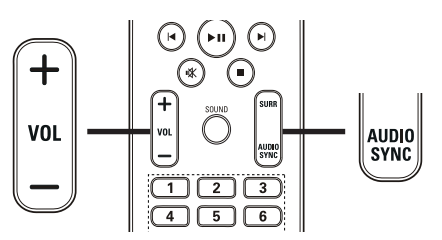

- Нажмите и удерживайте AUDIO SYNC до отображения "Синхр. аудио XXX". "XXX" обозначает время задержки.
- 2 Нажимайте VOL +/- в течение пяти секунд, чтобы установить время задержки звука.

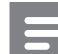

#### Примечание

• Если регулятор громкости не используется в течение 5 секунд, его функцией снова становится регулировка громкости.

## Повторное воспроизведение определенного раздела

- Во время воспроизведения нажмите кнопку REPEAT A-B в точке, которую необходимо отметить в качестве начальной.
- Чтобы указать конечную точку, нажмите кнопку REPEAT A-B еще раз.
  - → Начнется повторное воспроизведение.
- 3 Чтобы отменить повторное воспроизведение, нажмите кнопку **REPEAT A-B** еще раз.

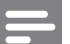

#### Примечание

• Отметить раздел для повторного воспроизведения можно только в пределах дорожки/записи.

## Выбор различных углов просмотра видео

- Во время воспроизведения последовательно нажимайте кнопку ANGLE для выбора вариантов угла просмотра.
  - Воспроизведение начнется с выбранного угла просмотра.

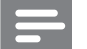

#### Примечание

• Применимо только для дисков, содержащих последовательности кадров, снятых с разных ракурсов.

#### Быстрый переход к воспроизведению с определенного времени

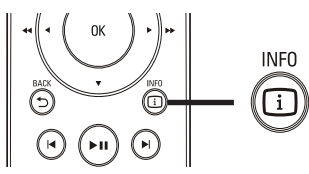

- 1 Во время воспроизведения нажмите INFO.
  - → Отобразится меню состояния диска.
- 2 Нажмите кнопку ▲▼, чтобы просмотреть информацию, затем нажмите ОК.
  - **[Вр. Заг]** (время записи)
  - [Врем Кн] (время раздела)
  - [Вр Диска] (время диска)
  - [Вр Записи] (время дорожки)
- 3 Нажмите кнопку Цифровые кнопки, чтобы ввести время, к которому необходимо перейти, затем нажмите OK.

#### Примечание

• Параметры различаются в зависимости от типа диска.

## Воспроизведение видео в формате DivX®

DivX — это цифровой медиаформат, сохраняющий высокое качество, несмотря на высокую степень сжатия. Данное устройство сертифицировано DivX® и позволяет просматривать видео DivX.

- 1 Установите диск или устройство USB, содержащие видео в формате DivX.
- 2 Нажмите DISC или USB.
   → Отобразится меню содержимого.
- 3 Выберите файл для воспроизведения, затем нажмите ► II.
- **4** Используйте пульт ДУ для управления записью.

| Кнопка                   | Действие                       |  |
|--------------------------|--------------------------------|--|
| AUDIO                    | Выбор языка                    |  |
| SYNC                     | аудиосопровождения или канала. |  |
| SUBTITLE                 | Выбор языка субтитров для      |  |
|                          | видео.                         |  |
|                          | Остановка воспроизведения.     |  |
|                          | Для видео DivX Ultra           |  |
|                          | нажмите эту кнопку еще         |  |
|                          | раз для отображения меню       |  |
|                          | содержимого.                   |  |
| <ol> <li>INFO</li> </ol> | Отображение информации о       |  |
|                          | видео DivX Ultra.              |  |

#### Примечание

- Возможно воспроизведение только видеофайлов DivX, которые были взяты на прокат или куплены с использованием регистрационного кода DivX данной системы домашнего кинотеатра (см. "Настройка параметров" > "Общая настройка" > [Код Vod DivX(R)]).
- Можно воспроизводить видеофайлы DivX размером до 4 ГБ.
- Если субтитры не отображаются должным образом, измените набор символов (см. "Настройка параметров" > "Предпочтения" > [Подзаг. DivX]).
- Данная система домашнего кинотеатра может отображать до 45 символов в субтитрах.

#### Воспроизведение музыки

## Управление воспроизведением звуковой дорожки

- Включите воспроизведение дорожки.
- 2 Используйте пульт ДУ для управления дорожкой.

| Кнопка         | Действие                |
|----------------|-------------------------|
| ▶11            | Запуск воспроизведения, |
|                | пауза или повторный     |
|                | запуск воспроизведения  |
|                | диска.                  |
| •              | Остановка               |
|                | воспроизведения.        |
|                | Переход к следующей     |
|                | дорожке.                |
|                | Переход к началу        |
|                | воспроизводимой         |
|                | дорожки. Нажмите        |
|                | дважды, чтобы перейти   |
|                | к следующей дорожке.    |
|                | Выбор объекта для       |
| 4 5 6          | воспроизведения.        |
| 7 8 9          |                         |
| 0              |                         |
| <b>◀◀ / ▶▶</b> | Быстрый перехол         |
|                | вперед (вправо)         |
|                | или назад (влево).      |
|                | Нажимайте несколько     |
|                | раз для изменения       |
|                | скорости поиска.        |
| REPEAT         | Выбор или отключение    |
|                | режима произвольного    |
|                | воспроизведения.        |
|                |                         |

#### Воспроизведение музыки в формате MP3/WMA

MP3/WMA — это тип аудиофайлов с высокой степенью сжатия (файлы с расширением .mp3 или .wma).

- Вставьте диск или устройство USB, содержащие музыку в формате MP3/ WMA.
- 2 Нажмите DISC или USB.
   → Отобразится меню содержимого.
- **3** Выберите папку, затем нажмите **ОК**.
- 4 Выберите файл для воспроизведения, затем нажмите ► II.
  - Для перехода в главное меню, нажимайте → ВАСК или ▲ до выбора папки "Предыдущее", затем нажмите ОК.

#### Примечание

- Для дисков с записью нескольких сессий воспроизводится только первая сессия.
- Данное устройство не поддерживает аудиоформат MP3PRO.
- Если в названии дорожки в формате MP3 (ID3) или названии альбома содержатся специальные символы, они могут быть неправильно отображены на экране, поскольку эти символы не поддерживаются.
- Некоторые файлы WMA защищены с помощью технологии DRM (управление правами на цифровые данные), они не могут быть воспроизведены на данном устройстве.
- Если количество папок/файлов превысило заданный лимит, эти файлы не будут отображаться и воспроизводиться.

#### Совет

 Можно выбрать отображение содержимого данных, просмотреть файлы или папки (см. "Настройка параметров" > "Предпочтения" > [Отображение МРЗ/ JPEG]).

## Воспроизведение фотографий

## Воспроизведение фотографий в режиме слайд-шоу

Данное устройство позволяет просматривать фотографии в формате JPEG (файлы с расширением .jpeg или .jpg).

- 1 Установите диск или устройство USB, содержащие фото в формате JPEG.
- **2** Нажмите **DISC** или **USB**.
  - Начнется слайд-шоу (для диска Kodak) или отобразится меню содержимого (для диска с файлами в формате JPEG).
- 3 Выберите папку/альбом для воспроизведения.
  - Для предварительного просмотра фотографий в папке/альбоме нажмите I INFO.

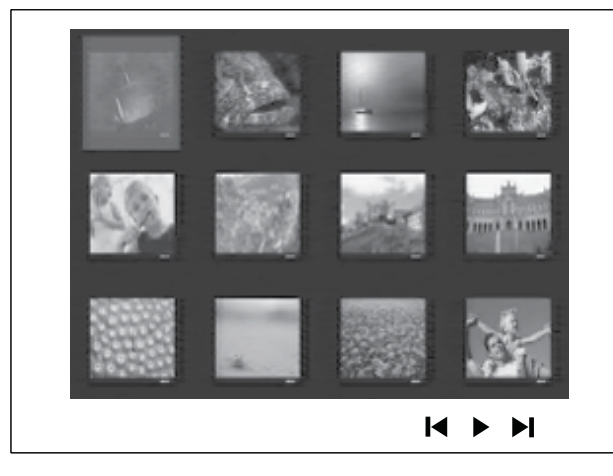

- Для перехода к предыдущему или следующему изображению нажмите ◄ / ►I.
- Чтобы выбрать фотографию, нажмите **Кнопки перемещения**.
- Чтобы отобразить только выбранную фотографию, нажмите ОК.
- 4 Нажмите кнопку ► ІІ для запуска слайд-шоу.
  - Для возврата в главное меню нажмите → ВАСК.

#### Примечание

- Если на диске содержится большое количество музыкальных записей/ фотографий, для их отображения на экране может потребоваться дополнительное время.
- Если изображение JPEG записано не в виде файла "exif", его миниатюра не будет отображаться на дисплее. Вместо него появится миниатюра "голубая гора".
- Данное устройство позволяет просматривать цифровые фотографии только в форматах JPEG-EXIF, которые используются почти во всех цифровых камерах. Воспроизведение Motion JPEG и изображений в форматах, отличных от JPEG, невозможно. Также не воспроизводятся звуковые ролики, связанные с изображениями.
- Если количество папок/файлов превысило заданный лимит, эти файлы не будут отображаться и воспроизводиться.

#### Управление воспроизведением фотографий

- Начните воспроизведение фотографий в виде слайд-шоу.
- 2 Используйте пульт ДУ для управления фотографиями.

| Кнопка   | Действие                    |
|----------|-----------------------------|
| •        | Переход к предыдущей        |
|          | фотографии.                 |
| •        | Переход к следующей         |
|          | фотографии.                 |
| <b>A</b> | Поворот фотографии по       |
|          | часовой стрелке.            |
| ▼        | Поворот фотографии против   |
|          | часовой стрелки.            |
| ZOOM     | Увеличение или уменьшение   |
|          | изображения.                |
|          | Пауза при воспроизведении в |
|          | режиме масштабирования.     |
|          | Остановка воспроизведения.  |

## Воспроизведение музыкального слайд-шоу

Можно воспроизводить музыкальные файлы в формате MP3/WMA и изображения в формате JPEG одновременно для создания музыкального слайд-шоу. Файлы в формате MP3/WMA и JPEG должны быть сохранены на одном диске или устройстве USB.

- **1** Включите воспроизведение музыки в формате MP3/WMA.
- 2 Перейдите к папке/альбому с фотографиями и нажмите ОК для запуска воспроизведения слайд-шоу.
  - Воспроизведение слайд-шоу продолжается до конца папки или альбома с фотографиям.
  - Музыка продолжает играть до конца диска.
  - Для остановки воспроизведения слайд-шоу нажмите ■.
  - Для остановки воспроизведения музыки нажмите ■ еще раз.

#### Воспроизведение с устройства USB

Устройство поддерживает воспроизведение/ просмотр файлов MP3, WMA, DivX (Ultra) или JPEG со следующих устройств USB:

- флэш-накопитель
- устройства считывания карт памяти
- жесткий диск (необходим внешний источник питания)

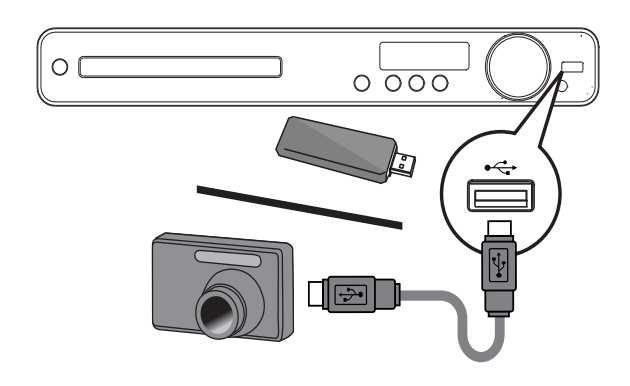

- Подключите устройство хранения USB к порту ← (USB).
- 2 Нажмите USB.→ Отобразится меню содержимого.
- 3 Выберите файл для воспроизведения, затем нажмите ► II.

→ Начнется воспроизведение.

4 Для остановки воспроизведения нажмите кнопку ■ или извлеките устройство USB.

#### Примечание

- Если устройство не подходит к порту USB, подключите его через удлинительный кабель USB.
- При подключении устройств чтения карт USB/других устройств, доступна только одна карта/устройство.
- Цифровые камеры, для которых требуется установка специального ПО или использующие протокол РТР, не поддерживаются.

#### Прослушивание радио

Проверьте подключение антенны FM к системе домашнего кинотеатра. Если она не подключена, подключите антенну FM (входит в комплект) к разъему **FM75**  $\Omega$  и прикрепите ее концы к стене.

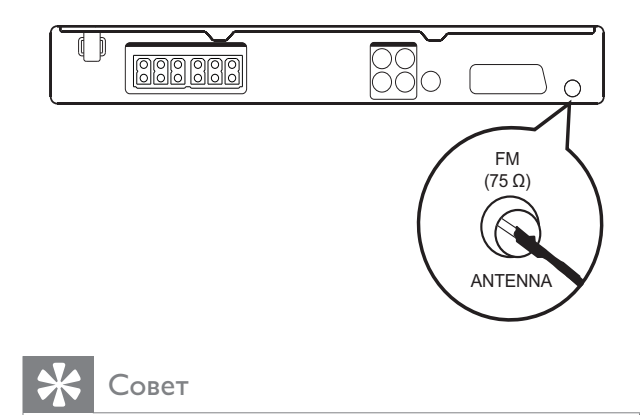

- Для улучшения качества приема расположите антенну на расстоянии от телевизора или других источников излучения.
- Для наилучшего качества приема стереосигнала в FM-диапазоне подключите внешнюю антенну FM (не входит в комплект).

#### Первая настройка

При первом использовании режима радио выполните следующие действия, чтобы настроить радиостанции.

#### **1** Нажмите **RADIO**.

→ Отобразится сообщение "AUTO INSTALL ... PRESS PLAY".

#### 2 Нажмите ►Ш.

- Все обнаруженные радиостанции будут сохранены.
- ⊢ После завершения поиска включится первая настроенная радиостанция.
- Для остановки автоматической настройки нажмите ■.

#### Примечание

- В памяти системы домашнего кинотеатра может быть сохранено до 40 радиостанций.
- Если параметр автоматической установки отключен или сохранено менее 5 радиостанций, отобразится сообщение с запросом на повторную установку радиостанций.

#### Прослушивание радио

- Нажмите **RADIO**.
- 2 Используйте пульт ДУ для управления радио.

| Кнопка    | Действие                     |
|-----------|------------------------------|
|           | Выбор предустановленной      |
|           | радиостанции.                |
| <b>AV</b> | Настройка на большую/        |
|           | меньшую радиочастоту.        |
|           | Нажмите и удерживайте        |
|           | данную кнопку, чтобы удалить |
|           | текущую радиостанцию из      |
|           | списка предустановленных     |
|           | радиостанций.                |
|           | • Предустановленные номера   |

 Гредустановленные номера других радиостанций остаются неизменными.

#### Переустановка всех радиостанций

- **1** Нажмите **RADIO**.
- 2 Нажмите и удерживайте кнопку PROGRAM более 5 секунд.
  - Все предустановленные радиостанции будут заменены.

#### Примечание

• Если радиосигнал не обнаружен или обнаружено менее 5 радиостанций во время настройки радио, проверьте, подключена ли радиоантенна.

## Поиск и сохранение отдельных радиочастот

- **1** Нажмите **RADIO**.
- 2 Нажмите ◀◀ / ▶▶.
  - Будет выполнен поиск радиостанции.
- **3** Повторяйте шаг 2, пока не будет найдена радиостанция, которую необходимо сохранить.
  - Чтобы точно настроить частоту радиостанции, нажмите ▲ / ▼.

#### **4** Нажмите **PROGRAM**.

- Номер предустановленной станции мигает.
- ⇒ Если в течение 20 секунд после этого не выполняется никаких действий, устройство выходит из режима сохранения радиостанций.
- 5 Нажмите </ ► (или Цифровые кнопки), чтобы выбрать номер, под которым будет сохранена радиостанция.
- 6 Нажмите **PROGRAM** для подтверждения.

## 6 Настройка звука

#### Управление громкостью

- 1 Нажимайте VOL +/- для увеличения или уменьшения громкости.
  - Для отключения звука нажмите 🕸.
  - Чтобы снова включить звук, нажмите или VOL +.

#### Выбор объемного звука

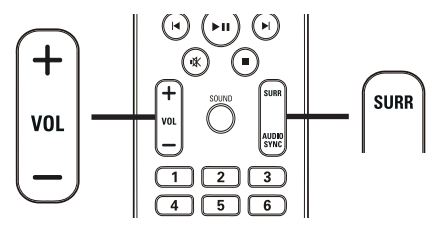

1 Последовательно нажимайте SURR, чтобы выбрать наиболее подходящий режим объемного звучания, доступного для диска.

| Параметр  | Описание                    |
|-----------|-----------------------------|
| 5-CH      | Усиливает звучание          |
| STEREO    | стереоканала, удваивая      |
|           | звучание центрального       |
|           | и тылового динамиков.       |
|           | Идеальное решение для       |
|           | вечеринки.                  |
| MULTI-    | Многоканальный объемный     |
| CHANNEL / | звук: Dolby Digital и Dolby |
| DPLII     | Pro Logic II.               |
| STEREO    | Стереофоническое звучание   |

#### Примечание

• 5-канальный режим Dolby Prologic II является режимом объемного звука по умолчанию в любое время, как при включении системы домашнего кинотеатра, так и при смене источника воспроизведения.

## Выбор предустановленного звукового эффекта

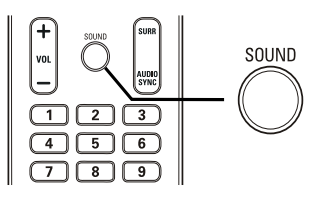

Последовательно нажимайте
 SOUND для выбора звуковых
 эффектов, наиболее подходящих для
 воспроизводимой музыки или видео.

| Видео/Музыка | Описание                    |
|--------------|-----------------------------|
| ACTION /     | Расширенный низкий и        |
| ROCK         | высокий диапазоны для       |
|              | отличного звучания звуковых |
|              | эффектов и атмосферы.       |
|              | Отлично подходит для        |
|              | боевиков и рок/поп музыки.  |
| CONCERT/     | Режим ровного и чистого     |
| CLASSIC      | звучания. Идеален для       |
|              | прослушивания классической  |
|              | музыки и просмотра записей  |
|              | концертов живой музыки.     |
| DRAMA /      | Четкие средние и высокие.   |
| JAZZ         | Создает атмосферу           |
|              | присутствия в клубе,        |
|              | непосредственно рядом с     |
|              | исполнителем. Предназначен  |
|              | для джазовой музыки и       |
|              | просмотра художественных    |
|              | фильмов.                    |
| SPORTS       | Умеренные средние           |
|              | частоты и эффект            |
|              | объемного звучания для      |
|              | четкой передачи голоса      |
|              | и атмосферы спортивных      |
|              | состязаний. Также идеально  |
|              | подходит для видеоигр.      |
| NIGHT        | Режим динамичного           |
|              | управления звучанием        |
|              | подходит для просмотра      |
|              | фильмов в ночное время      |
|              | и ненавязчивой фоновой      |
|              | музыки.                     |

## 7 Настройка параметров

Можно настроить различные параметры по своему усмотрению. Ознакомьтесь со следующими инструкциями для перемещения по меню параметров.

| Символ | Опции             |
|--------|-------------------|
| *      | [Общая Установка] |
|        | [Установка Аудио] |
| 0      | [Уст Видео]       |
|        | [Предпочтение]    |
|        |                   |

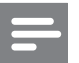

#### Примечание

• Если пункт меню настройки отображается в сером цвете, это означает, что параметр не может быть изменен при данных условиях.

#### Общая настройка

| Общая Установка   |  |
|-------------------|--|
| Бл Диска          |  |
| Затемн Дисплея    |  |
| Язык Дисплея      |  |
| Сохранение Экрана |  |
| Таймер отключения |  |
| Код Vod DivX(R)   |  |
|                   |  |
|                   |  |

#### 1 Нажмите 🗉 SETUP.

- → Отобразится меню [Общая Установка].
- Нажмите ►.
   Выберите ог

Выберите опцию, затем нажмите ОК.

- **4** Выберите параметр, затем нажмите **ОК**.
  - Для возврата к предыдущему меню нажмите → ВАСК.
  - Для выхода из меню нажмите SETUP.

#### Примечание

• См. пояснения к описанным выше параметрам на следующих страницах.

#### [Бл Диска]

Установите ограничение воспроизведения для конкретных дисков. Перед началом воспроизведения установите диск в отделение для диска (можно установить ограничения не более чем для 40 дисков).

- [Блок] ограничение доступа к текущему диску. Если данный параметр включен, для снятия блокировки и воспроизведения диска необходимо ввести пароль.
- [Разбл] воспроизведение всех дисков.

#### Совет

 Можно установить или изменить пароль (см. "Настройка параметров" > "Предпочтения" > [Пароль]).

#### [Затемн Дисплея]

Изменение уровня яркости индикаторной панели системы домашнего кинотеатра.

- [100%] стандартный уровень яркости.
- [70%] средний уровень яркости.
- [40%] минимальный уровень яркости.

#### [Язык Дисплея]

Выбор языка экранного меню по умолчанию.

#### [Сохранение Экрана]

Выключение или включение режима экранной заставки. Помогает защитить экран телевизора от повреждения при воспроизведении неподвижного изображения в течение длительного времени.

- [Включено] Установка экранной заставки после 15 минут неактивного состояния (например, в режиме паузы или остановки).
- [Выключено] Отключение режима заставки.

#### [Таймер отключения]

Автоматическое переключение в режим ожидания спустя установленное время.

- [15 Мин], [30 Мин], [45 Мин], [60 Мин] — выбор времени обратного отсчета до перехода системы домашнего кинотеатра в режим ожидания.
- **[Выключено]** отключение таймера спящего режима.

#### [Kod Vod DivX(R)]

Отображение регистрационного кода DivX®.

#### К Совет

• Используйте регистрационный код DivX домашнего кинотеатра при прокате или покупке видео на веб-сайте www.divx. com/vod. Фильмы DivX, купленные или взятые на прокат через DivX® VOD, могут воспроизводиться только устройством, для которого они зарегистрированы.

#### Настройка звука

#### Установка Аудио

Ур Громкоговорит

Зад Громкоговорит

Ночн Режим

#### **1** Нажмите 🗈 SETUP.

- → Отобразится меню [Общая Установка].
- Нажмите кнопку ▼ для выбора
   [Установка Аудио], затем нажмите ►.
- **3** Выберите значение параметра, затем нажмите **OK**.
- **4** Выберите параметр, затем нажмите **ОК**.
  - Для возврата к предыдущему меню нажмите → BACK.
  - Для выхода из меню нажмите SETUP.

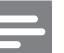

#### Примечание

• См. пояснения к описанным выше параметрам на следующих страницах.

#### [Ур Громкоговорит]

Установка уровня громкости каждого динамика для обеспечения идеального баланса.

#### 1) Нажмите **ОК**.

 Выберите динамик в меню, затем нажмите ◀▶, чтобы настроить уровень громкости.

3) Нажмите **ОК** для подтверждения выбора и выхода из меню.

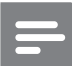

#### Примечание

• Из настраиваемого динамика прозвучит тестовый тон.

#### [Зад Громкоговорит]

Установка времени задержки для центрального и тылового динамика (динамики расположены ближе к положению слушающего), чтобы звук из всех динамиков достигал положения слушающего в одно время.

#### 1) Нажмите ОК.

 Выберите в меню динамик, затем нажмите ◀▶, чтобы установить время задержки.

3) Нажмите **ОК** для подтверждения выбора и выхода из меню.

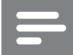

#### Примечание

 Позволяет установить задержку в 1 мс на каждые 30 см между динамиком и положением слушающего.

#### [Ночн Режим]

Приглушение громких звуков и увеличение громкости тихих звуков, что позволяет просматривать фильмы DVD при небольшом уровне громкости, не мешая окружающим.

- [Включено] Тихий просмотр ночью.
- [Выключено] Объемный звук с полным динамическим диапазоном.

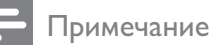

#### Применимо только к дискам DVD с Dolby Digital.

#### Настройка видео

#### Уст Видео

| ТВ система |   |
|------------|---|
| Тв Дисплей |   |
| уст Изобр  |   |
|            |   |
|            |   |
|            |   |
|            | _ |
|            |   |

- **1** Нажмите 🗈 SETUP.
  - → Отобразится меню [Общая Установка].
- 2 Нажмите ▼ для выбора [Уст Видео], затем нажмите ►.
- **3** Выберите опцию, затем нажмите **ОК**.
- 4 Выберите параметр, затем нажмите ОК.
  - Для возврата к предыдущему меню нажмите → ВАСК.
  - Для выхода из меню нажмите **SETUP**.

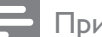

#### Примечание

• См. пояснения к описанным выше параметрам на следующих страницах.

#### [ТВ система]

Изменяйте эту установку только при неправильном воспроизведении видео. По умолчанию эта установка соответствует самой распространенной установке для телевизоров в вашей стране.

- [PAL] для телевизоров с системой PAL.
- [NTSC] для телевизоров с системой NTSC.
- **[Универсальный]** для телевизоров, совместимых с PAL и NTSC.

#### [Тв Дисплей]

Выберите один из следующих форматов отображения.

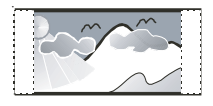

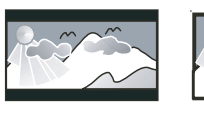

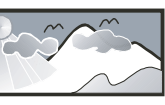

4:3 Pan Scan (PS)

16:9 Широкий экран

• [4:3 Pan Scan] – Для телевизора с форматом экрана 4:3: полноэкранное изображение с обрезанными боковыми краями.

4:3 Letter Box (LB)

- [4:3 Letter Box] Для телевизора с форматом экрана 4:3: широкоэкранное изображение с черными полосами сверху и снизу.
- [16:9 Широкий экран] Для широкоэкранного телевизора: формат 16:9.

#### [уст Изобр]

Выбор предустановленных или создание собственных настроек цвета.

- [Стандартный] исходная цветовая схема.
- [Ярко] яркая цветовая схема.
- [Мягк.] теплая цветовая схема.
- [Личный] настройка параметров цвета. Установите уровень яркости, контраста, резкости/оттенка и цветовую насыщенность в меню, а затем нажмите кнопку OK.

#### Предпочтения

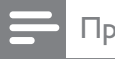

Примечание

• Остановите воспроизведение диска, перед тем как перейти к [Предпочтение].

|   | Предпочтения      |   |  |
|---|-------------------|---|--|
|   | Аудио             |   |  |
|   | Субтитры          |   |  |
|   | Меню Диска        |   |  |
|   | Род. Контроль     |   |  |
|   | Пбс               |   |  |
|   | Отображ. MP3/JPEG |   |  |
| _ | Пароль            |   |  |
|   | Субтитры DivX     | ▼ |  |

- **1** Нажмите 🗈 SETUP.
  - → Отобразится меню [Общая Установка].
- Нажмите кнопку ▼ для выбора [Предпочтение], затем нажмите ►.
- **3** Выберите значение параметра, затем нажмите **OK**.
- **4** Выберите параметр, затем нажмите **ОК**.
  - Для возврата к предыдущему меню нажмите ∽ ВАСК.
  - Для выхода из меню нажмите **SETUP**.

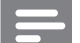

#### Примечание

• См. пояснения к описанным выше параметрам на следующих страницах.

#### [Аудио]

Установка языка аудиосопровождения по умолчанию для воспроизведения с диска.

#### [Субзагол]

Установка языка субтитров по умолчанию для воспроизведения с диска.

#### [Меню Диска]

Установка языка меню диска.

Примечание

- Если на диске недоступен выбранный язык, используется язык, установленный по умолчанию.
- Для некоторых DVD смена языка субтитров/аудиосопровождения возможна только из меню диска.
- Для выбора языков, не перечисленных в меню, выберите [Другие]. Найдите четырехзначный код в списке кодов языка в конце этого руководства пользователя и введите его.

#### [Родной]

Ограничение доступа к дискам, которые не рекомендуются для просмотра детям. Данные типы дисков должны быть записаны с ограничением на просмотр.

#### 1) Нажмите ОК.

2) Выберите уровень ограничения, затем нажмите **ОК**.

3) Для ввода пароля нажмите **Цифровые** кнопки.

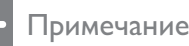

#### Для воспроизведения дисков с ограничением выше установленного в меню [Родной] уровня необходимо ввести пароль.

- Ограничения зависят от страны. Для разрешения просмотра всех дисков выберите "8".
- На некоторых дисках указаны ограничения, но сами диски записаны без ограничения. Для таких дисков данная функция не применима.

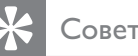

 Можно установить или изменить пароль (см. "Предпочтения" > [Пароль]).

#### [Пбс]

Включение или выключение меню содержимого дисков VCD/ SVCD с функцией PBC (управление воспроизведением).

- [Включено] отображение индексного меню при загрузке диска для воспроизведения.
- [Выключено] пропуск меню и начало воспроизведения с первой записи.

#### [Отображение MP3/JPEG]

Выбор отображения папок или всех файлов.

- [Просмотр папок] отображение папок с файлами MP3/WMA.
- [Просмотр файлов] отображение всех файлов.

#### [Пароль]

Установка или изменение пароля для заблокированных дисков или воспроизведение дисков DVD с ограничением просмотра.

| Изм. Пароль          |    |
|----------------------|----|
| Стар. Пароль         |    |
| Новый Пароль         |    |
| Подтверждение пароля |    |
|                      | ОК |

1) Нажмите Цифровые кнопки,

чтобы ввести "136900" или последний установленный пароль в поле [Стар.

#### Пароль].

2) Введите новый пароль в поле **[Новый Пароль]**.

3) Повторно введите новый пароль в поле

#### [Подтверждение пароля].

4) Нажмите ОК для выхода из меню.

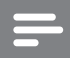

Примечание

• Если вы забыли пароль, введите "136900" перед установкой нового.

#### [Подзаг. DivX]

Выбор набора символов, поддерживаемого субтитрами DivX.

| [Стандарт]  | Английский, ирландский,  |
|-------------|--------------------------|
|             | датский, эстонский,      |
|             | финский, французский,    |
|             | немецкий, итальянский,   |
|             | португальский,           |
|             | люксембургский,          |
|             | норвежский (букмол и     |
|             | нюнорск), испанский,     |
|             | шведский, турецкий       |
| [Центр.     | Польский, чешский,       |
| Евр.]       | словацкий, албанский,    |
|             | венгерский, словенский,  |
|             | хорватский, сербский     |
|             | (латиница), румынский    |
| [Кириллица] | Белорусский, болгарский, |
|             | украинский, македонский, |
|             | русский, сербский        |
| [Грецкий]   | Греческий                |

#### Примечание

• Убедитесь, что файл субтитров имеет такое же имя, как и файл фильма. Например, если имя файла фильма "Movie.avi", то текстовый файл должен иметь название "Movie.sub" или "Movie.srt".

#### [Информ. о версии]

Отображение версии программного обеспечения системы домашнего кинотеатра.

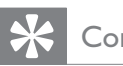

#### овет

• Данная информация необходима для поиска обновленной версии ПО на сайте Philips, которую можно скачать и установить на систему домашнего кинотеатра.

#### [Станд.]

Сброс всех настроек системы домашнего кинотеатра и восстановление заводских установок по умолчанию, кроме параметров [Бл Диска], [Пароль] и [Родной].

## 8 Дополнительная информация

## Обновление программного обеспечения

Для проверки обновленных версий сравните текущую версию ПО системы домашнего кинотеатра с последней версией (при наличии), размещенной на веб-сайте Philips.

| Предпочтения      |  |
|-------------------|--|
| Меню Диска 🔺      |  |
| Род. Контроль     |  |
| Пбс               |  |
| Отображ. MP3/JPEG |  |
| Пароль            |  |
| Субтитры DivX     |  |
| Информ. о версии  |  |
| Станд.            |  |

#### **1** Нажмите 🗈 SETUP.

- 2 Выберите [Предпочтение] > [Информ. о версии], затем нажмите ОК.
- 3 Введите номер версии, затем нажмите кнопку © SETUP для выхода из меню.
- 4 Перейдите на сайт www.philips. com/support, чтобы проверить наличие последней версии ПО для данной системы домашнего кинотеатра.
- 5 Если последняя версия ПО более новая, чем версия ПО домашнего кинотеатра, загрузите ее и сохраните на диске CD-R или флэш-накопителе USB.
- 6 Вставьте диск CD-R или флэшнакопитель USB в систему домашнего кинотеатра.

- 7 Нажмите DISC или USB, далее следуйте инструкциям на телеэкране для подтверждения обновления.
  - После выполнением обновления
     ПО система домашнего кинотеатра автоматически переключится в режим ожидания.

#### Примечание

- Не извлекайте диск CD-R или USB в ходе обновления программного обеспечения.
- 8 Рекомендуется отключить шнур питания на несколько секунд, а затем снова подключить его для перезагрузки системы.

#### Уход

#### Внимание

• Не используйте растворители например, бензол, разбавители, чистящие средства, имеющиеся в продаже, или спреиантистатики для дисков.

#### Очистка дисков

Для очистки диска используйте чистящую ткань из микроволокна и протирайте диск от цента к краям прямыми движениями.

#### Очистка экрана основного устройства

Протрите поверхность экрана чистящей тканью из микроволокна.

Русский

## 9 Характеристики

#### Примечание

• Характеристики и дизайн могут быть изменены без предварительного уведомления.

#### Воспроизводимые медиа

 DVD-Video, DVD+R/+RW, DVD-R/-RW, DVD+R DL, CD-R/CD-RW, Audio CD, Video CD/SVCD, Picture CD, MP3-CD, WMA-CD, DivX-CD, флэшнакопитель USB

#### Усилитель

- Общая выходная мощность: 300 Вт (среднеквадратичная) (30% THD)
- Частотный отклик: 180 Гц~18 кГц / ±3 дБ
- Отношение сигнал/шум: > -60 дБ (средневзвешенное)
  - Входная чувствительность:
    - AUX: 500 мВ
    - SCART TO TV: 500 мВ

#### Диск

- Тип лазера: Полупроводниковый
- Диаметр диска: 12 см / 8 см
- Декодирование видеосигнала: MPEG1/ MPEG2 / DivX / DivX Ultra
- Видео ЦАП: 12 Бит / 108 МГц
- Система сигнала:PAL / NTSC
- Видео S/N: 56 дБ
- Аудиовыход: 24 бит / 96 кГц
- Частотный отклик:
  - 4 Гц 20 кГц (44,1 кГц)
  - 4 Гц 22 кГц (48 кГц)
  - 4 Гц 44 кГц (96 кГц)
- PCM: IEC 60958
- Dolby Digital: IEC 60958, IEC 61937

#### Радио

- Диапазон настройки: FM 87,5–108 МГц (50 кГц)
- Пороговая чувствительность 26 дБ: FM 22 дБ
- Подавление помехи по промежуточной частоте: FM 50 дБ
  - Отношение сигнал/шум: FM 30 дБ
- Искажение гармоник: FM 3%
- Частотный отклик: FM 180 Гц 10 кГц
   / ±6 дБ
- Разделение стереосигнала: FM 26 дБ (1 кГц)
- Пороговое значение стерео: FM 23,5 дБ

#### USB

- Поддерживаемый стандарт: USB
- Поддержка класса: UMS (класс запоминающих устройств USB)
- Файловая система: FAT12, FAT16, FAT32

#### Основное устройство

- Источник питания: 220–240 B; ~50 Гц
- Потребляемая мощность: 60 Вт
- В режиме ожидания: < 1 Вт
- Размеры (Ш X В X Г): 360 x 55 x 332 (мм)
- Вес: 2,64 кг

#### Динамики

- Система: сателлиты полного диапазона
- Сопротивление динамиков: 8 Ом (центральный), 4 Ом (фронтальный/ тыловой)
- Акустические преобразователи: 3дюймовый динамик полного диапазона
- Частотный отклик: 150 Гц 20 кГц
- Размеры (Ш X В X Г): 100 x 100 x 75 (мм)
- Вес: 0,38 кг (каждый)

#### Сабвуфер

- Сопротивление: 8 Ом
- Драйверы АС: 165 мм (6,5'') НЧгромкоговоритель
- Частотный отклик: 40 Гц ~ 150 Гц
- Размеры (Ш × В × Г): 122,6 × 309,5 × 369 (мм)
- Вес: 3,54 кг

#### Характеристики лазера

- Тип: полупроводниковый лазер GaAlAs (CD)
- Длина волны: 645 665 нм (DVD), 770 - 800 нм (CD)
- Выходная мощность: 6 МВт (DVD), 7 МВт (VCD/CD)
- Рассеивание луча: 60 градусов.

## 10 Устранение неисправностей

#### Предупреждение

• Риск поражения электрическим током. Запрещается снимать корпус устройства.

Для сохранения действия условий гарантии запрещается самостоятельно ремонтировать устройство.

При возникновении неполадок во время эксплуатации устройства проверьте следующие пункты, прежде чем обращаться в сервисную службу. Если проблему решить не удалось, зарегистрируйте устройство и обратитесь в службу поддержки на вебсайте www.philips.com/welcome.

При обращении в Philips вам потребуется назвать модель и серийный номер устройства. Серийный номер и номер модели указаны на задней панели устройства. Впишите эти номера здесь: Номер модели \_\_\_\_\_ Серийный номер \_\_\_\_\_

#### Основное устройство

#### Кнопки устройства не работают.

• Отсоедините устройство от розетки электросети на несколько минут, затем снова подключите его.

#### Изображение

#### Нет изображения.

- Для правильного выбора видеоканала на телевизоре обратитесь к руководству пользователя телевизора. Меняйте телевизионный канал, пока не увидите экран диска DVD.
- Нажмите **DISC**.
- Если вы изменили параметр [ТВ система], установите значение по умолчанию: 1) Нажмите ▲, чтобы открыть отделение для диска. 2) Нажмите ◄. 3) Нажмите SUBTITLE.

#### Звук

#### Нет звука.

- Проверьте подключение аудиокабелей и выберите соответствующий источник аудиовхода (например, AUDIO SOURCE, USB) для устройства, с которого будет осуществляться воспроизведение.
- Если домашний кинотеатр не поддерживает технологию объемного звучания DTS, проверьте, не использует ли источник воспроизведения аудиопоток DTS.

## При просмотре телепередач отсутствует звук.

 Подключите аудиокабель к входу AUDIO системы домашнего кинотеатра и к выходу AUDIO телевизора. Затем нажимайте AUDIO SOURCE, чтобы выбрать соответствующий источник звука.

#### Отсутствует эффект объемного звучания.

- Нажмите **SURR**, чтобы установить правильные параметры объемного звучания.
- Если система домашнего кинотеатра поддерживает воспроизведение DTS, нажмите AUDIO SYNC, чтобы выбрать другую звуковою дорожку.
- Убедитесь, что воспроизводимый источник записи или трансляции поддерживает объемное звучание (Dolby Digital и т.п.).

### Не удалось прочитать содержимое с флэшнакопителя USB.

- Формат флэш-накопителя USB не поддерживается системой домашнего кинотеатра.
- Диск отформатирован в другой файловой системе (например, NTFS), которая не поддерживается данным устройством.
- Максимальный поддерживаемый объем памяти — 160 ГБ.

#### Воспроизведение

#### Не удалось воспроизвести файлы DivX.

- Убедитесь, что при кодировании файла DivX был выбран профиль "Домашний кинотеатр".
- Убедитесь, что видеофайл DivX не поврежден.

## Формат изображения на экране не соответствует установке дисплея телевизора.

• Формат установлен на диске.

## Субтитры DivX не воспроизводятся должным образом.

- Убедитесь, что названия файла субтитров и файла фильма совпадают.
- Выберите соответствующий набор символов. 1) Нажмите SETUP.
   2) Выберите [Предпочтение], затем нажмите ►. 3) Выберите [Подзаг. DivX], затем нажмите OK. 4) Выберите набор символов, поддерживаемый субтитрами.

## 11 Глоссарий

#### D

#### DivX-видео

DivX® — это формат цифрового видео, созданный DivX, Inc. Это устройство, официально сертифицированное по стандарту DivX, позволяет проигрывать DivX-видео. Посетите веб-сайт www. divx.com для получения более подробных сведений и программных средств для преобразования файлов в DivX-видео.

#### DivX Video-On-Demand

Это устройство, сертифицированное по стандарту DivX®, должно быть зарегистрировано для воспроизведения содержимого DivX Video-on-Demand (VOD). Для создания кода регистрации найдите раздел DivX VOD в меню настройки устройства. Перейдите на вебсайт vod.divx.com с помощью данного кода для выполнения процедуры регистрации и получения дополнительных сведений о DivX-видео.

#### Dolby Digital Pro Logic II

Усовершенствованная технология воспроизведения звука с использованием декодирующей матрицы, с помощью которой можно расширить любой двухканальный звук, например, музыкальный компакт-диск, стереозвуковую дорожку на видеокассете, звуковое сопровождение видеоигры или телепередачи до пятиканального потока воспроизведения (диапазона) (левый/ центральный/правый/левый боковой/ правый боковой), в результате чего достигается эффект объемного звучания.

#### JPEG

Широко распространенный формат цифровых фотоснимков. Это система сжатия данных неподвижного изображения, предложенная Joint Photographic Expert Group, с незначительным снижением качества изображения при высокой степени сжатия. Расширения файлов — .jpg или .jpeg.

#### Μ

#### MP3

Файловый формат с системой сжатия звуковых данных. MP3 — это аббревиатура от Motion Picture Experts Group 1 (или MPEG-1) Audio Layer 3. Использование формата MP3 позволяет записывать на один диск CD-R или CD-RW в 10 раз больше данных, чем на обычный компактдиск.

#### MPEG

Экспертная группа в области динамического изображения (Motion Picture Experts Group). Набор систем сжатия для цифрового аудио и видео.

#### Ρ

#### PBC

Регулятор воспроизведения. Система, позволяющая перемещаться по Video CD/Super VCD с помощью экранных меню диска. Позволяет использовать интерактивное воспроизведение и поиск.

#### PCM

Импульсно-кодовая модуляция (Pulse Code Modulation). Система кодирования цифрового аудио.

#### W

#### WMA

Windows Media™ Audio. Технология сжатия аудиоданных, разработанная корпорацией Майкрософт. Данные WMA кодируются проигрывателем Windows Media 9 или Windows Media для Windows XP. Файлы имеют расширение .wma.

#### Φ

#### Формат изображения

Формат изображения представляет собой соотношение ширины и высоты телевизионного экрана. Формат стандартного телевизора - 4:3; формат широкоэкранного телевизора или телевизора с высокой четкостью -16:9. Формат letter box позволяет получить изображение с более широкой перспективой на стандартном экране формата 4:3.

| S |
|---|
|   |
| Τ |
|   |

# ГАРАНТИЙНЫЙ ТАЛОН БЫТОВАЯ ЭЛЕКТРОНИКА

|         |                 |               |           |                 |                |                 | (подпись покупателя)                                                                 | без печати продавца.                |
|---------|-----------------|---------------|-----------|-----------------|----------------|-----------------|--------------------------------------------------------------------------------------|-------------------------------------|
|         |                 |               |           |                 |                |                 | Изделие получил в исправном состоянии.<br>С условиями гарантии ознакомлен и согласен | е! Гарантийный талон недействителен |
| Модель: | Серийный номер: | Дата продажи: | ПРОДАВЕЦ: | Название фирмы: | Телефон фирмы: | Адрес и E-mail: | ПЕЧАТЬ<br>ФИРМЫ - ПРОДАВЦА                                                           | Внимани                             |

| JIb!    |
|---------|
| требите |
| АЫЙ ПО  |
| важаем  |
|         |

Компания изготовитель выражает благодарность за Ваш выбор и гарантирует высокое качество и безупречное функционирование данного изделия при соблюдении правил его эксплуатации. При покупке убедительно просим Вас проверить правильность заполнения гарантийного талона. При этом серийный номер и наименование модели приобретенного Вами изделия должны быть идентичны записи в гарантийном талоне. Не допускается внесения в талон каких-либо изменений, асправлений. В случае неправильного или неполного заполнения гарантийного талона немедленно обратитесь к продавцу. При бережном и внимательном отношении изделие будет надежно служить Вам долгие годы. В ходе эксплуатации не допускайте механических сохранностью повреждений, попадания вовнутрь посторонних предметов, жидкостей, насекомых, в течение всего срока службы следите за идентификационной наклейки с обозначением наименования модели и серийного номера изделия. Если в процессе эксплуатации изделия Вы сочтете, что параметры работы отличаются от изложенных в инструкции пользователя, рекомендуем обратиться за консультацией в наш Информационный центр.

## Условия гарантии

| Объект                                                         | Изделие | Пульт дистанционного управления |
|----------------------------------------------------------------|---------|---------------------------------|
| Срок службы (исчисляется со дня передачи товара потребителю)   | 3 года  | 1 год                           |
| Срок гарантии (исчисляется со дня передачи товара потребителю) | 1 год   | 1 год                           |

По окончании срока службы обратитесь в авторизованный сервисный центр для проведения профилактических работ и получения рекомендаций по дальнейшей эксплуатации изделия.

Во избежание возможных недоразумений, сохраняйте в течение срока службы документы, прилагаемые к товару при его продаже (данный гарантийный талон, товарный и кассовый чеки, накладные, инструкцию по эксплуатации (на любом носителе) и иные документы).

Гарантийное обслуживание не распространяется на изделия, недостатки которых возникли вследствие:

1. Нарушения Потребителем правил эксплуатации, хранения или транспортировки товара

2. Действий третьих лиц:

- ремонта неуполномоченными лицами;
- внесения несанкционированных изготовителем конструктивных или схемотехнических изменений и изменений программного обеспечения
- отклонение от Государственных Технических Стандартов (ГОСТов) и норм питающих, телекоммуникационных и кабельных сетей;
- неправильной установки и подключения изделия;

3. Действия непреодолимой силы (стихия, пожар, молния и т.п.);

Любую информацию о расположении сервисных центров и о сервисном обслуживании Вы можете получить в Информационном Центре

Телефон: (495) 961-1111, 8 800 200-0880 (бесплатный звонок по России). Интернет: www.philips.ru